## Gaggle Homework Dropbox – Mrs. Collins' classes

- 1. Go to <u>www.gaggle.net</u>
- 2. Click the Customer Login button
- 3. Make sure the email ends with @fbisd.gaggle.net
  - a. Type your gaggle login
    - i. For most students, your username is your first initial, the first 4 letters of your last name, the last two numbers of your lunch number, and then 052.
    - ii. For example, Stephanie Collins with lunch number 123456 would be: scoll56052
    - iii. If you can't figure it out or it doesn't work, email Mrs. Collins and I will look it up for you.
  - b. Password is your computer login password

| G gaggle | S Back                                                                                                    |
|----------|----------------------------------------------------------------------------------------------------|
|          | Check out Gaggle's Free Webinars: https://www.gaggle.net/blog/webinars                                                            |
|          | Fort Bend Independent School District  Email: @fbisd.gaggle.net click here if your email ends in something different.  Preseword: |
|          | Login                                                                                                    |

- 4. Under the Applications bar (on the left side of the screen), click Homework Drop Boxes.
  - a. If you do not see Homework Drop boxes, click on the word "Applications" to see all of the choices in that tab.

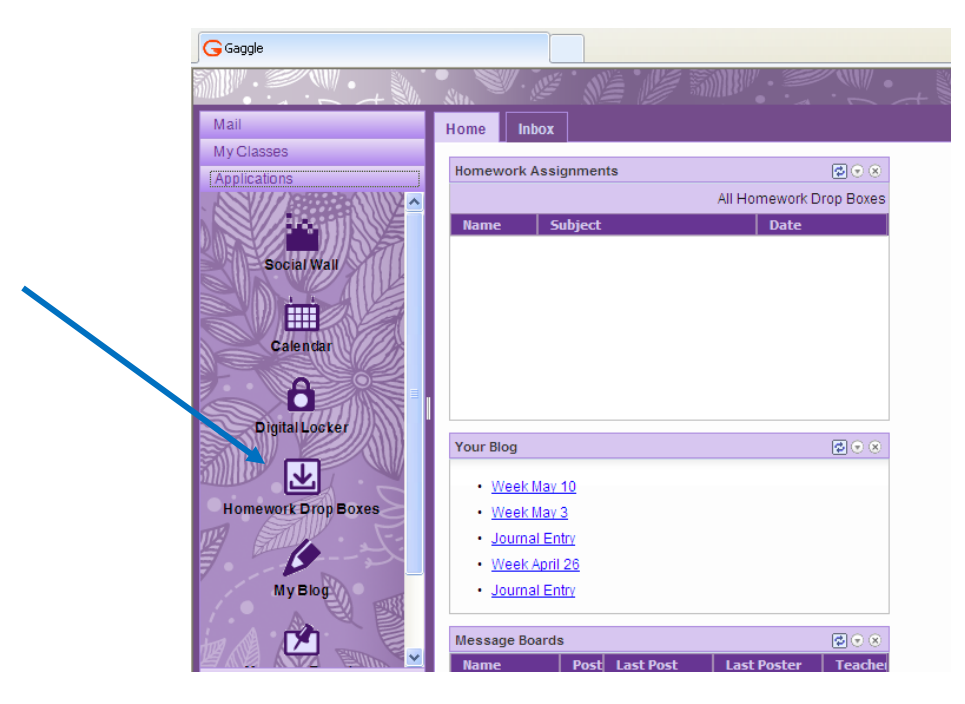

- 5. You will see a list of your homework drop boxes. Double click COLLINS\_Algebra I PreAP
- 6. Double click the Slope Project folder.
- 7. Click Submit Assignment button

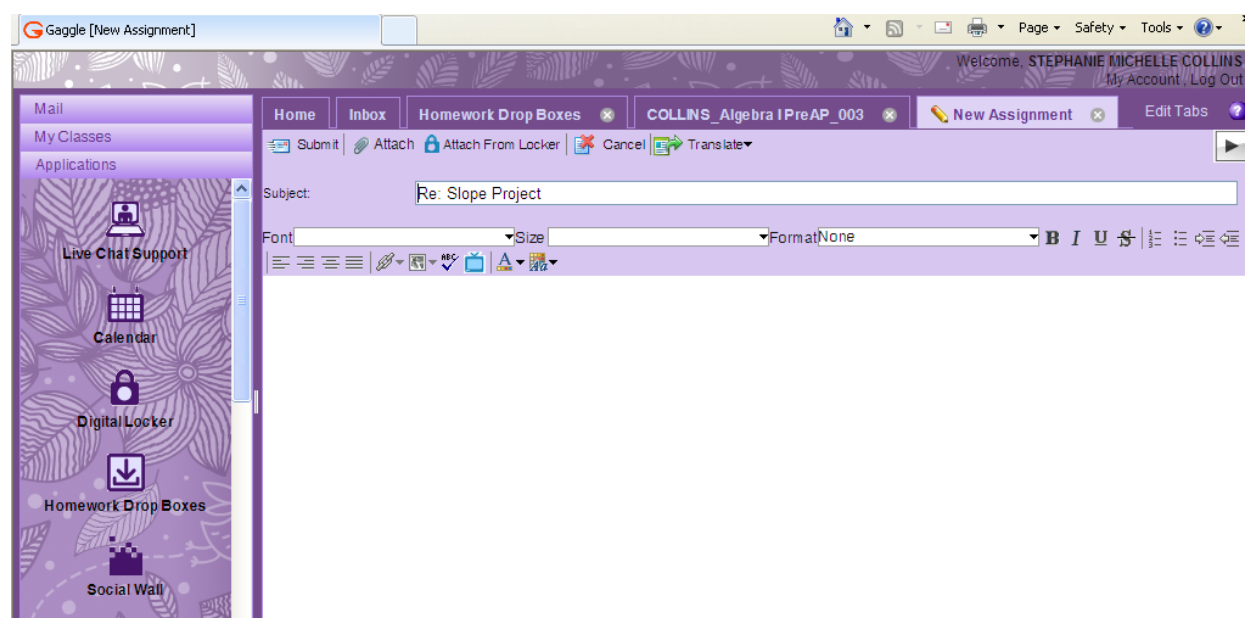

- 8. Click Attach button
  - a. Double click on the file you saved (your saved project).
  - b. Wait patiently!!! Gaggle does *not* upload files quickly. This can take several minutes!
  - c. Typing a message to Mrs. Collins is optional.
  - d. Click Submit
  - e. You should get a message shown below Click OK

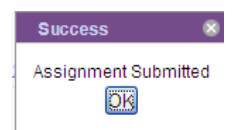

9. You may now log out of Gaggle.